## PROCEDURE DE REMBOURSEMENT DES FRAIS ANNEXES

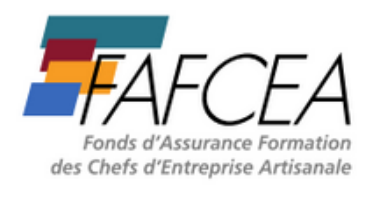

-Quelques jours après la formation passée. Connectez-vous sur votre compte *fafcea.com* 

• 1 Cliquez sur <u>MES DOSSIERS</u>

| Extranet FAFCEA                                                                                            | Q Dossier de form                         | ation                                                        | •                                                         | 0 <b></b>                      |
|----------------------------------------------------------------------------------------------------|-------------------------------------------|--------------------------------------------------------------|-----------------------------------------------------------|--------------------------------|
| Ends d'Asserate Formation<br>des Ords d'Econymic Artsande                                                  | MON ENTREPRISE  > Pour en savoir plu      | MES DOSSIERS                                                 | DEMANDER UNE<br>PRISE EN CHARGE                           | € DEMANDER UN<br>REMBOURSEMENT |
| <ul> <li>Aide - Support utilisateur</li> <li>Paiement par virement</li> <li>Aide à la connexion</li> </ul> |                                           |                                                              |                                                           |                                |
| Mon entreprise                                                                                             |                                           |                                                              |                                                           | • Signaler une erreur          |
| Informations principales                                                                                   |                                           | Adresse                                                      |                                                           |                                |
| Pays France<br>En cours de création<br>Numéro SIREN<br>Nom commercial                                      | ce<br>N SHOT                              | N° et voie ou lie<br>Complément<br>Ville                     | u-dit Sach Asch Sach Sach<br>/Sach<br>Sach Sach Sach Sach |                                |
| Début d'activité Code NAF 96.02                                                                            | 2B                                        | Coordonne                                                    | ées                                                       |                                |
| Code NAFA Secteur d'activité Servi<br>Activité principale Soins<br>Autres activités -                      | ices et Fabrication<br>s de beauté l 2012 | Téléphone<br>Téléphone 2<br>Adresse électro<br>Canal de comm | nique Courrier électronique                               |                                |

• 2 Choisir le dossier concerné - Cliquez sur le nom de la formation concernée

|                                                                            | E MES DOSS                              | IERS DEMANDER UNE<br>PRISE EN CHARGE | € DEMANDER UN<br>REMBOURSEMENT                          |
|----------------------------------------------------------------------------|-----------------------------------------|--------------------------------------|---------------------------------------------------------|
| > Pour en                                                                  | n savoir plus sur l'activité du FAFCEA, | rendez-vous sur www.fafcea.com.      |                                                         |
|                                                                            |                                         |                                      |                                                         |
| Mes dossiers                                                               |                                         |                                      |                                                         |
| Année de début • Ressortissant (nom ou date de naiss                       | sance) - Dat                            | e de début                           |                                                         |
|                                                                            |                                         |                                      |                                                         |
| Pitter                                                                     |                                         |                                      |                                                         |
| Utilisez le bouton 🗲 sur chaque ligne pour afficher plus de détail. Utilis | ez le lien sur l'intitulé du dossier po | our accéder à la fiche.              |                                                         |
| 5 dossiers de formations trouvés                                           |                                         |                                      |                                                         |
| M2348709 Modelage                                                          | ALM FORMATION 31                        | 🚞 Du 16/11/23 au 17/11/23            | 2 rue de l'Aussonnelle                                  |
| MASSAGE SCULPTANT ANTI CELLULITE                                           |                                         | 16 h                                 | Centre commercial La Villanelle<br>31700 CORNEBARRIEU   |
| MADEROTHERAPIE                                                             | <ul> <li>0424 8250 0424 8250</li> </ul> |                                      |                                                         |
|                                                                            | - NACE MADE                             |                                      |                                                         |
| PROTHESIE ONGULAIRE INITIATION MAIL ART                                    | ALM FORMATION 31                        | Du 24/10/23 au 25/10/23<br>16 h      | LOLIN ONGLE<br>4 TRAVERSE ST ROCH<br>31700 CORNEBARRIEU |
|                                                                            |                                         |                                      |                                                         |
|                                                                            | E ALM FORMATION 31                      | ⇒ 0::12/06/23 a:: 13/06/23           | 2 nue de l'Aussonnelle                                  |
| mizo10171 modelage                                                         | M ALM COMMANDA 31                       | no istociso an istociso              | A vine ne investormente                                 |

## PROCEDURE DE REMBOURSEMENT DES FRAIS ANNEXES

## • 3 Cliquez sur <u>DEMANDE DE REMBOURSEMENT</u>

| /                                                                                                    |                                                                                                    |                                                                                                    |                                                                                    |                                   |         |                    |
|----------------------------------------------------------------------------------------------------|----------------------------------------------------------------------------------------------------|----------------------------------------------------------------------------------------------------|------------------------------------------------------------------------------------|-----------------------------------|---------|--------------------|
| 🖿 M2348041 🕌 S                                                                                                    | ubrogé                                                                                                    |                                                                                                    |                                                                                    |                                   |         |                    |
| PROTHESIE ONGUI<br>OF<br>Session<br>Coût total du stage                                                                                | LAIRE INITIATION NAIL ART<br>ALM FORMATION 31 - 76 31 08849 31<br>Du 24/10/23 au 25/10/23 - 16 h<br>480,00 €                                                                                         | Secteur d'activit<br>Nature                                                                                | é Ser<br>Teo                                                                       | vices et Fabricatio               | n       |                    |
| Votre dossier est agréé, i<br>changements. Vous pouv<br>informations en cas de re                                                      | I n'est donc pas possible d'apporter directement des<br>vez néanmoins demander une modification de certaines<br>sport de dates, de changement de lieu, etc                                           |                                                                                                    |                                                                                    |                                   |         |                    |
|                                                                                                    |                                                                                                    |                                                                                                    |                                                                                    |                                   |         |                    |
| Stage Stagiaires                                                                                                    | Demandes de modification                                                                                                    | Dépôts de justificatif                                                                                     | Echanges                                                                           | Historique                        |         |                    |
| Stage Stagiaires                                                                                                    | Demande de refilioursement Demandes de modification                                                                                                    | Dépôts de justificatif<br>Décision                                                                         | Echanges I                                                                         | Historique                        |         |                    |
| Stage Stagiaires Contenu du stage OF Intitulé Nature Nature                                                                            | Demande de refilioursement Demandes de modification ALM FORMATION 31 - 76 31 08849 31 PROTHESIE ONGULAIRE INITIATION NAIL ART Technique                                                              | Dépôts de justificatif<br>Décision e<br>Commission t<br>Conseil d'adm<br>Décision                          | Echanges 1<br>concernant le<br>echnique -<br>inistration -                         | Historique<br>stage<br>Finançable |         |                    |
| Stage Staglaires<br>Contenu du stage<br>OF<br>Initudé<br>Nature<br>Thème parent<br>Thème<br>Modalirés d'exécution<br>Type de modalité  | Demando de refiliboursement Demandes de modification ALM FORMATION 31 - 76 31 08849 31 PROTHESIE ONGULAIRE INITIATION NAIL ART Technique Financement standard Technique - Présentiel 100% présentiel | Dépôts de justificatif<br>Décision (<br>Commission t<br>Conseil d'adm<br>Décision<br>Valeurs p             | Echanges Concernant le<br>echnique -<br>ninistration -<br>ar défaut                | Historique<br>Stage<br>Finançable |         |                    |
| Stage Stagiaires<br>Contenu du stage<br>OF<br>Intitulé<br>Nature<br>Thème parent<br>Thème<br>Modalités d'exécution<br>Type de modalité | Demande de refilioursement Demandes de modification ALM FORMATION 31 - 26 31 08849 31 PROTHESIE ONGULAIRE INITIATION NAIL ART Technique Prinancement standard Technique - Présentiel 100% présentiel | Dépôts de justificatif<br>Décision o<br>Commission 1<br>Conseil d'adm<br>Décision<br>Valeurs p<br>Exercice | Echanges 2<br>concernant le<br>echnique<br>ninistration -<br>ar défaut<br>Modalité | Historique stage Françable Heures | Montant | Montant<br>horaire |

• 4 Cliquez sur +

| ROTHESIE OI        | NGULAIRE INIT                      | IATION NAIL                         | ART                 |                       |                       |                       |           |                     |
|--------------------|------------------------------------|-------------------------------------|---------------------|-----------------------|-----------------------|-----------------------|-----------|---------------------|
| F                  | ALM FORM                           | MATION 31 - 76 31                   | 08849 31            | S                     | Secteur d'activité    | Services et Fal       | brication |                     |
| ession             | Du 24/10/                          | 23 au 25/10/23 -                    | 16 h                | P.                    | Nature                | Technique             |           |                     |
| oût total du stage | 480,00 €                           |                                     |                     |                       |                       |                       |           |                     |
|                    | Demande de l                       | to the sum a second                 | Demandes de medille | ation Dialto          | de hustificatif Eak   | Anna Mistoriaus       |           |                     |
| Une demand         | e de rembourse                     | remboursement<br>ement trouvé       | Demandes de modific | ation Dépôts          | a de justificatif Ech | anges Historique      | + Deman   | de de remboursement |
| Une demand         | de de rembourse<br>Date de facture | ement trouvé<br>Début de<br>période | Demandes de modific | ation Dépôts<br>Durée | couts réels           | Financement<br>FAFCEA | + Deman   | de de remboursement |

5 Saisissez vos frais dans quantité et frais réels.
 Cliquez et téléchargez <u>L'Étécharger une attestation préremplie</u>

| > Pour en savoir plus                                                                                                    | SUF FACTURE OU FAFGEA, rendez-vous | ur www.tarcea.com.                      |                                           |  |
|----------------------------------------------------------------------------------------------------|------------------------------------|-----------------------------------------|-------------------------------------------|--|
| 🖿 M2348041 🛃 Subrogé 🥘 100% dématérialisé Ajout FA                                                                                                    |                                    |                                         |                                           |  |
| PROTHESIE ONGULAIRE INITIATION NAIL ART           OF         ALM FORMATION 31 - 76 31 08849 31           Session         Du 24/10/23 au 26/10/23 - 16 h           Coût total du stage         480,00 € | Secteur d'activit<br>Nature        | té Services et Fabrication<br>Technique |                                           |  |
| Demande de remboursement                                                                                                    | Frais                              |                                         |                                           |  |
| Demande de remboursement -                                                                                                    | Type de frais                      | Quantité                                | Frais réels                               |  |
|                                                                                                    | Voiture                            | km                                      | ¢                                         |  |
| Stagiaire                                                                                                    | Train                              | billets                                 | ¢                                         |  |
| -                                                                                                    | Avion                              | bilets                                  | ٤                                         |  |
|                                                                                                    | Transport autre                    |                                         | E                                         |  |
| adar aar aar aar aar                                                                                                    | Restauration midi                  | repas                                   | C                                         |  |
| SHALEBER SHOP                                                                                                    | Restauration soir                  | repas                                   | E                                         |  |
|                                                                                                    | Hebergement                        | nuits                                   | E. C. C. C. C. C. C. C. C. C. C. C. C. C. |  |
|                                                                                                    | Total                              |                                         | 0,00 €                                    |  |
|                                                                                                    |                                    | L Télécharger une attestation prére     | emplie                                    |  |
|                                                                                                    |                                    |                                         |                                           |  |
|                                                                                                    | Annuler                            | Enregistrer et ajouter des fra          | is annexes 🕞 Enregistrer                  |  |

## PROCEDURE DE REMBOURSEMENT DES FRAIS ANNEXES

-L'attestation comporte le numéro de dossier de la formation. Imprimez-la. Vous devez remplir celle-ci avec vos frais annexes. *Vous devrez conserver vos justificatifs en cas de contrôle.* 

• 6 Scannez ensuite l'attestation afin de la stocker dans les pièces à joindre. Choisissez votre mode de remboursement.

Pour les virements, téléchargez votre RIB comme demandé.

| Pièces concernant le       | e stagiaire                                                |                                             |                                       |
|----------------------------|------------------------------------------------------------|---------------------------------------------|---------------------------------------|
| Pièce                      |                                                            | Statut                                      |                                       |
| Attestation Frais Annexes  |                                                            | Absente                                     |                                       |
|                            |                                                            |                                             |                                       |
| Entreprise - Mode de       | erèglement                                                 |                                             |                                       |
| Mode de paiement           | O Chèque/Lettre-chèque    Virement                         |                                             |                                       |
| Adresse électronique *     |                                                            | Pièce RIB *                                 | © A examiner                          |
| Titulaire du compte *      | 3329 3329 3329                                             |                                             | 1 ×                                   |
| Domiciliation *            | XXXX XXXX                                                  |                                             |                                       |
| IBAN *                     | FR NAME AND ADDE ADDE                                      |                                             |                                       |
| BIC *                      | Main Main Main                                             |                                             |                                       |
| La modification des coordo | nnées bancaires nécessite la validation du service Comptat | bilité avant d'être utilisées pour l'émissi | ion de virements.                     |
|                            |                                                            |                                             |                                       |
|                            |                                                            | Annuler 🕞 Enr                               | egistrer et ajouter des frais annexes |
|                            |                                                            |                                             |                                       |

• **7** Vérifiez votre saisie.

N'oubliez pas de cliquez sur ENREGISTRER pour clôturer la procédure.

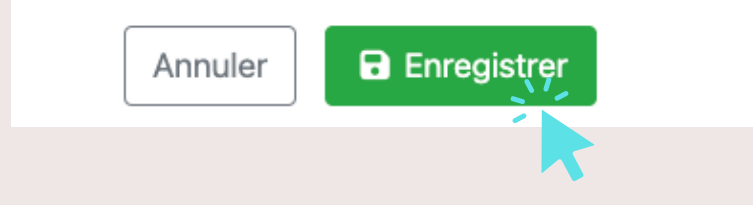

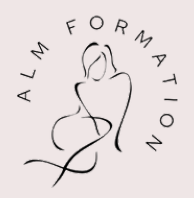